### **Collage maken in Luminar**

handig voor het maken van;

- poster
- kaarje

- speciale foto

**Dus open Paint** 

### Blanco pagina voor juiste formaat

In Luminar kun je geen lege pagina maken. Dus doen we dat in Paint.

### Het juiste formaat

 kies Bestand
kies Afbeeldings eigenschappen

| Best       | and   | Bewerken        | Weergave        | 8      |
|------------|-------|-----------------|-----------------|--------|
| R          |       |                 |                 |        |
|            | Nieu  | 1W/             |                 | Ctrl+N |
| D          | Ope   | nen             |                 | Ctrl+O |
| <b>O</b> a | Imp   | orteren naar ca | nvas            | >      |
|            | mp    |                 | 11465           | ,      |
| Θ          | Rece  | ent             |                 | >      |
| B          | Ops   | laan            |                 | Ctrl+S |
|            | Ops   | laan als        |                 | >      |
| _          | -     |                 |                 |        |
| Ø          | Afdr  | ukken           |                 | >      |
| Ø          | Dele  | n               |                 |        |
| R-1        | Alck  | ourooubladacht  | orgrand install |        |
| -          | AIS I | Jureaubladacht  | ergrond instell | en 7   |
|            | Afbe  | eldingseigenso  | happen:         | Ctrl+E |

Standaard

# Briefkaartje maken

in dit voorbeeld gaan we een leuk kaartje maken

- zet formaat op centimeter
- breedte 15 cm
- hoogte 10 cmen
- kies OK

### Neutrale kleur maken

- kies emmertje
- klik op grijze tint

# Het bestand opslaan

- kies Bestand
  - kies JPEG

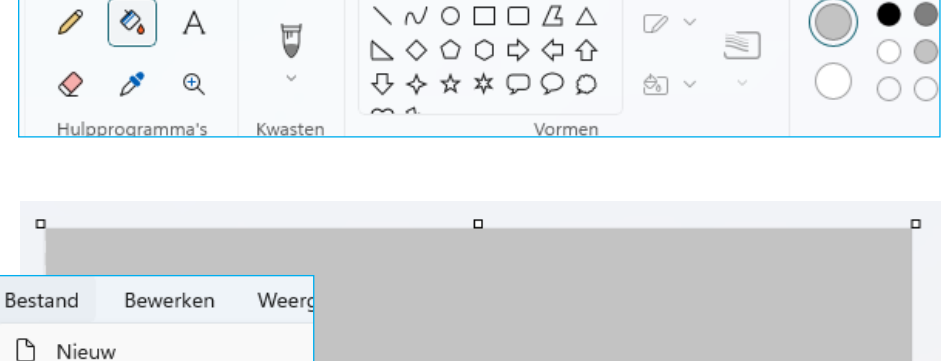

|   | Meuw                |      |               |
|---|---------------------|------|---------------|
| D | Openen              |      |               |
| ® | Importeren naar can | vas  |               |
| 0 | Recent              |      |               |
| B | Opslaan             |      |               |
| ₿ | Opslaan als         | PNG  | G-afbeelding  |
|   |                     | JPEC | G-afbeelding  |
|   |                     | BM   | P-afbeelding  |
|   |                     | GIF- | afbeelding    |
|   |                     | And  | lere indeling |

# Sla het document op in een speciale map

- geeft het bestand een passende naam
- sluit Paint

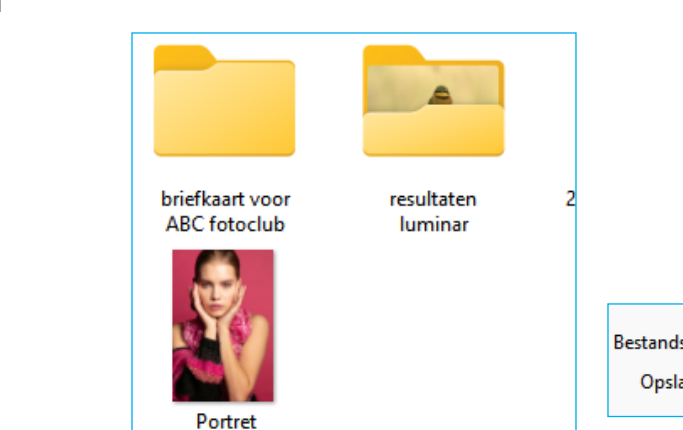

| Bestandsnaam: | briefkaart voor ABC fotoclub     |
|---------------|----------------------------------|
| Opslaan als:  | JPEG (*.jpg;*.jpeg;*.jpe;*.jfif) |

### zoek andere foto's

plaats deze in de zelfde map als het paint bestand

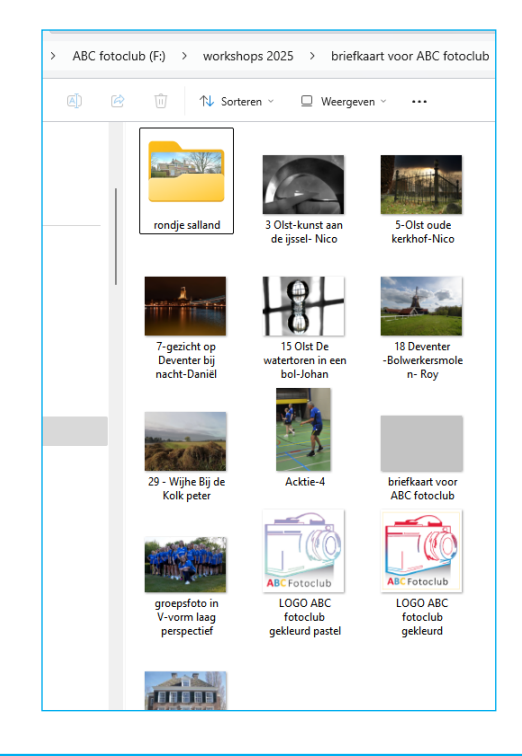

# Tip:

nu je toch in paint zit kun je ook alvast andere fortmaten aanmaken; - A3 is 42 X 29,7 cm

of neem een formaat van b.v de Hema over

| Eenheden                       |         |           |           |  |  |  |
|--------------------------------|---------|-----------|-----------|--|--|--|
| O Inch                         |         |           |           |  |  |  |
| O Centimeter                   |         |           |           |  |  |  |
| O Pixels                       |         |           |           |  |  |  |
| Afbeeldingsgrootte<br>Breedte: | Hoogte: |           |           |  |  |  |
| 42,00                          | 29,70   | ×         | Standaard |  |  |  |
|                                |         |           |           |  |  |  |
| ок                             |         | Annuleren |           |  |  |  |
|                                |         |           |           |  |  |  |

|   | exacte formaat* |
|---|-----------------|
|   | 12.7 x 19.0 cm  |
| i | 15.0 x 20.3 cm  |
|   | 20.2 x 20.2 cm  |
|   | 20.3 x 30.0 cm  |

### **Open luminar**

- klik een evt. advertentie weg

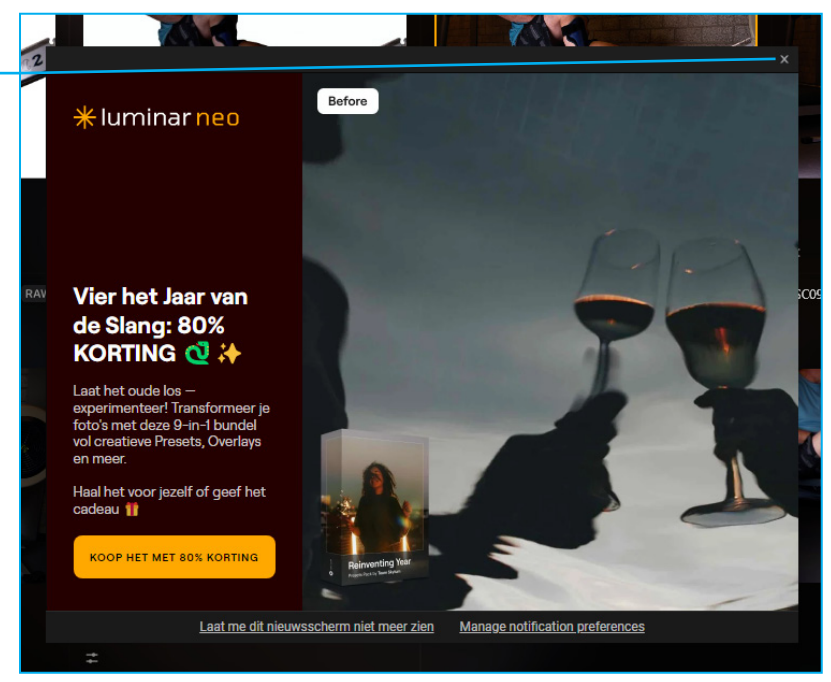

Voeg de map toe met je bestanden voor een briefkaartje

| Catalogus                   |                      |                       |                  |
|-----------------------------|----------------------|-----------------------|------------------|
| O Zack                      | Ctel E               | Naam                  | Datum            |
| ~ 20ek                      |                      | 📁 briefkaart voor ABC | 26-1-2025 10:45  |
|                             |                      | 📒 resultaten luminar  | 14-12-2024 14:55 |
| Foto's Toevoegen            |                      |                       |                  |
| Voeg Map toe Voeg afbeeldin | ng to <sub>1</sub> i | Map selecteren        | Annuleren        |

# Zoek naar het Paint bestand

- klik op het bestand
- klik op bewerken

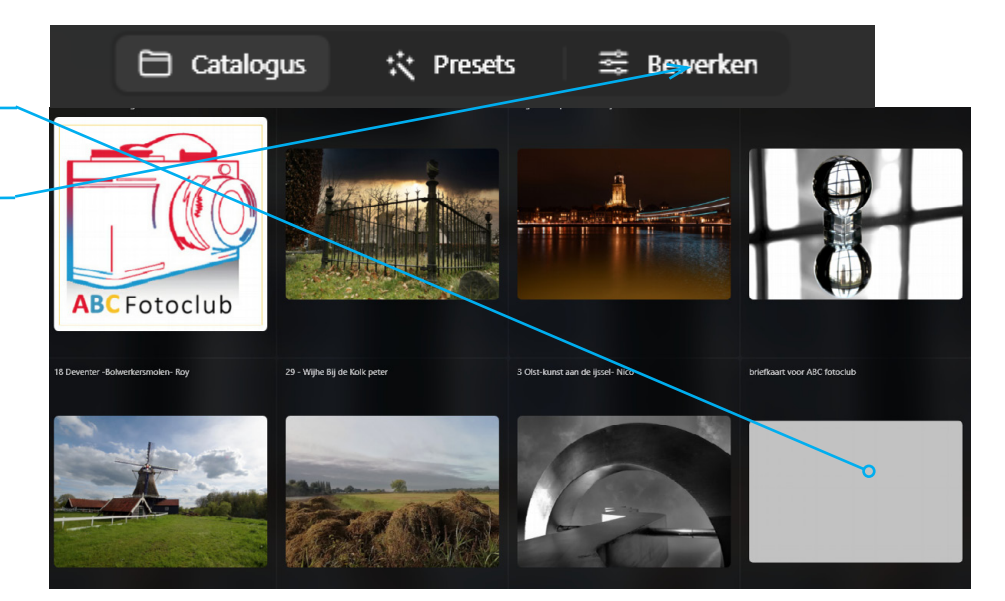

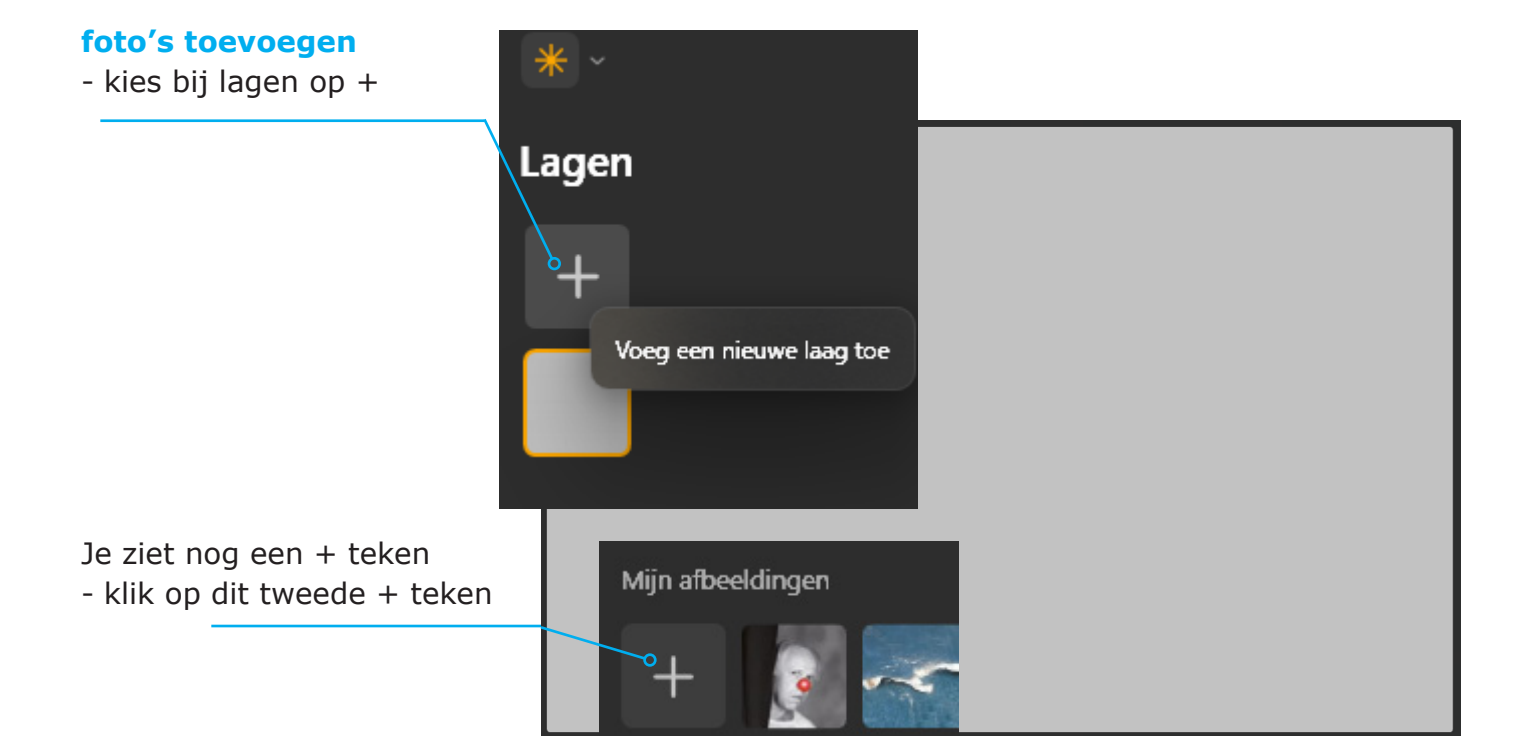

*Je komt nu automatisch terecht in de map waar ook het Paintbestand staat* 

- klik op de foto naar keus

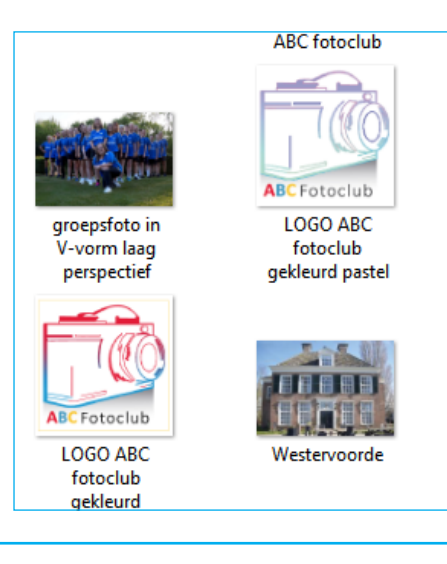

### Wat zien we?

links palet met de lagen

#### Midden

de twee foto's luminar plaatst de foto's zo groot mogelijk.

### Rechts

gereedschappen eigenschappen staan automatisch op 50%

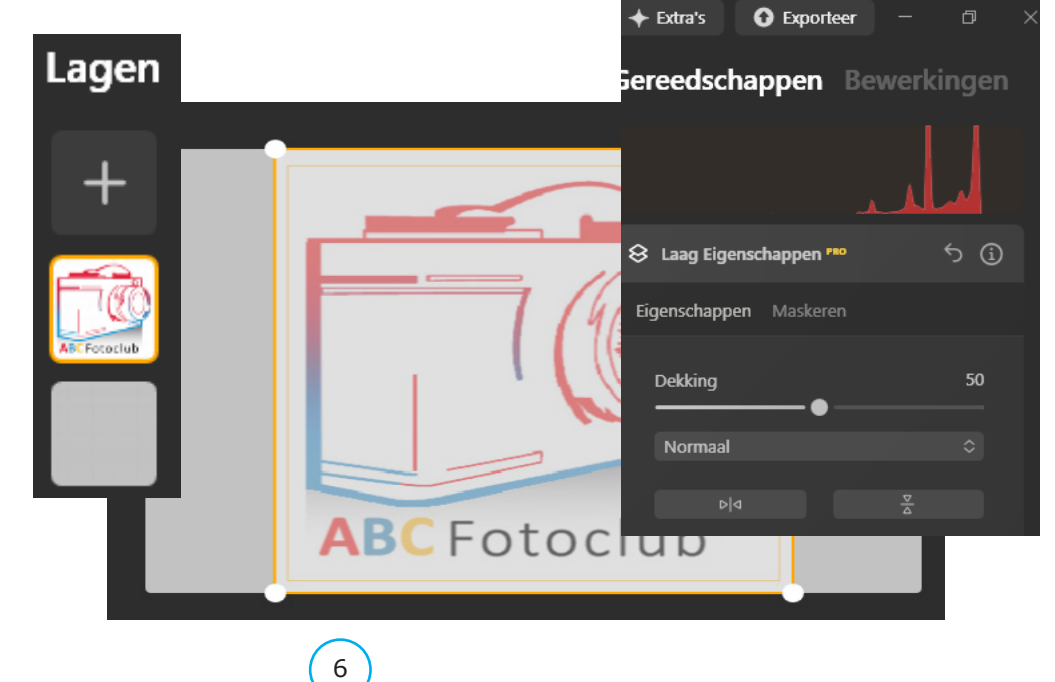

foto aanpassen eigenschappen

- dekking 100%

# meer mogelijkheden:

Onder de knop normaal ziten allerlei funckties In het voorbeeld kies ik voor vermenigvuldigen

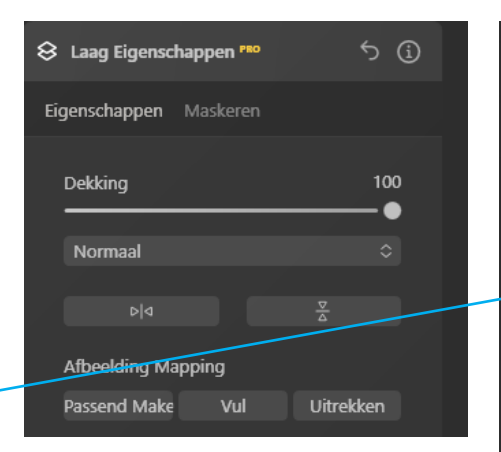

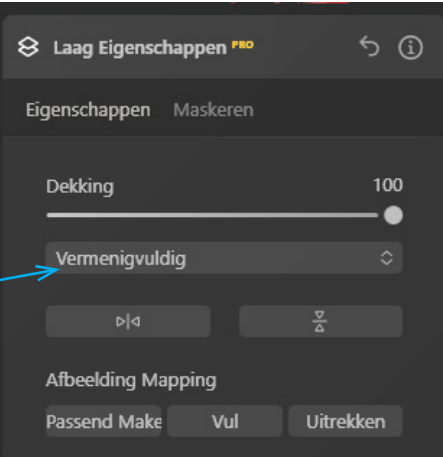

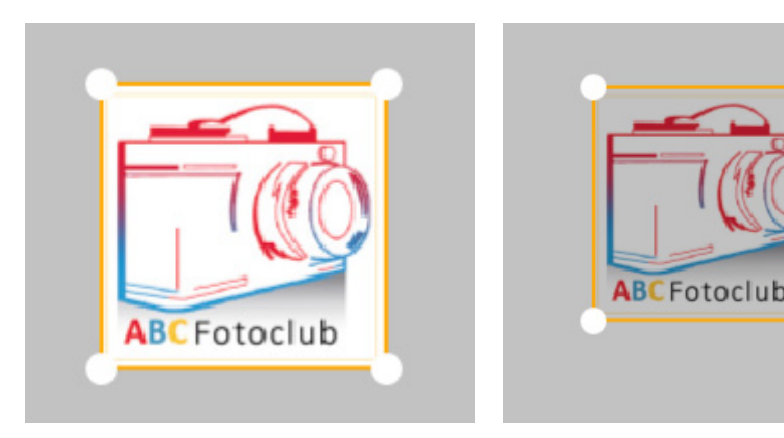

Normaal

Vermenigvuldigen

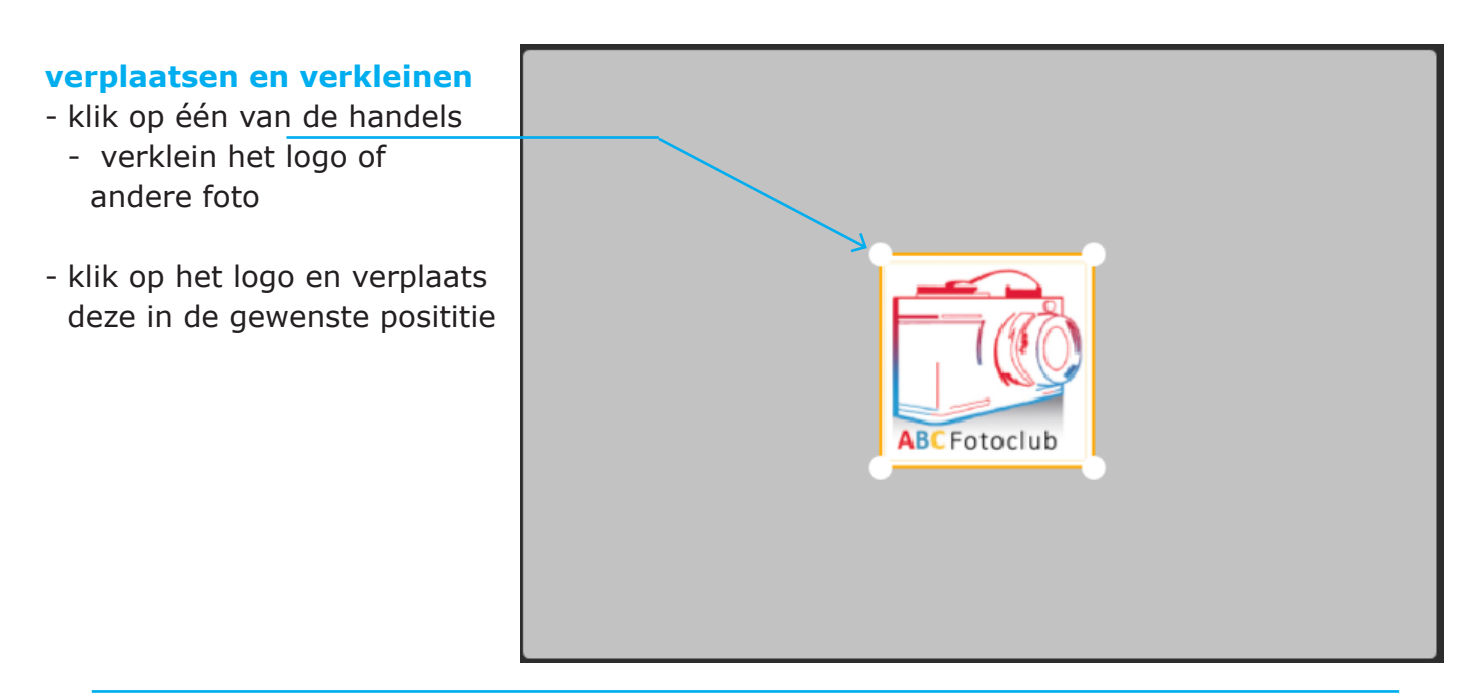

# nieuwe foto toevoegen

- klik op het +
- en
- klik op de tweede +

Best even lastig in het begin

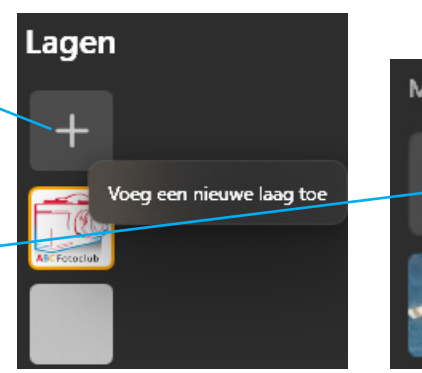

7

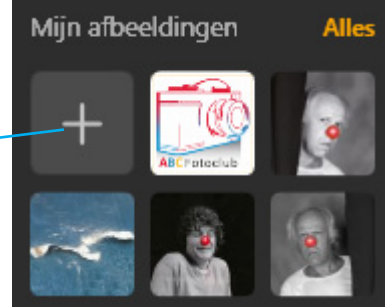

### foto twee bewerken

- kies een tweede foto
- klik op de nieuwe foto

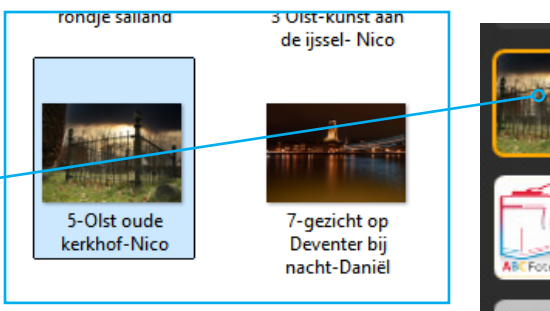

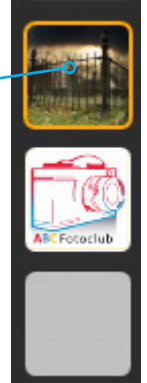

De foto is geplaatst boven het logo

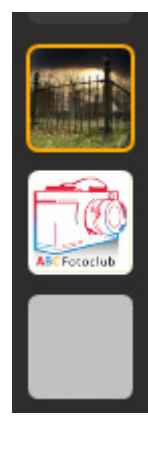

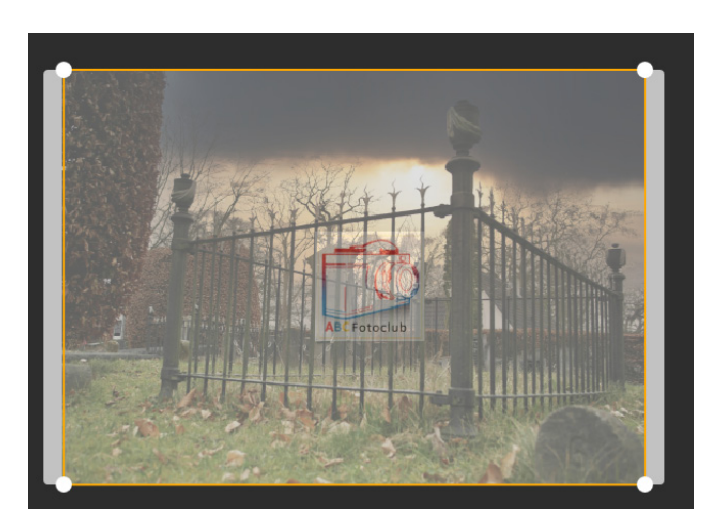

volgorde van lagen veranderen nu staat het logo boven de foto

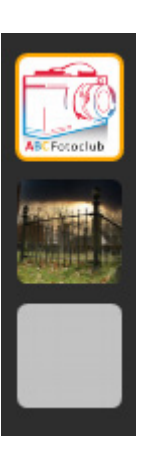

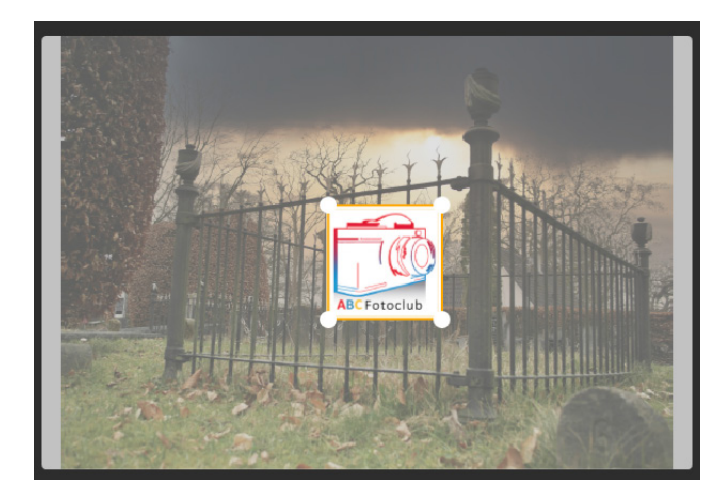

### foto bewerken

- klik op de laag waar de foto staat
- verklein de foto

### foto roteren

 ga naar één van de hoeken nu kun je de foto roteren

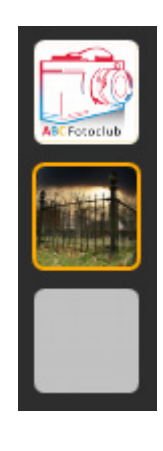

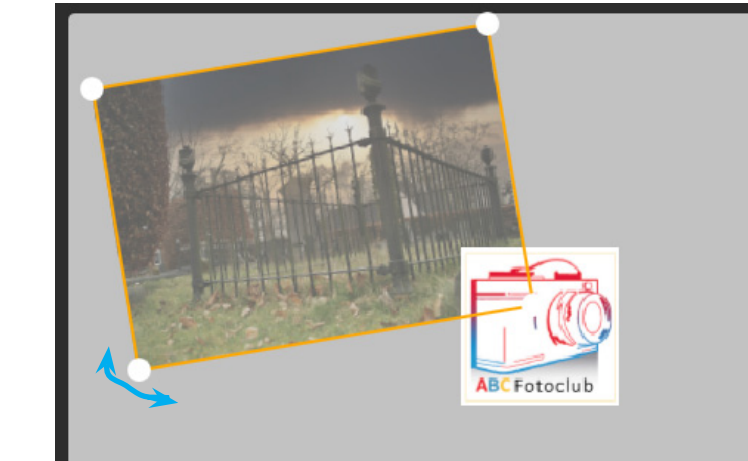

### **Transparantie**

standaard maakt Luminar alle foto's een transparantie van 50% mee. Hier kun je natuurlijk mee spelen. In de volgende lesbrief laten we zien wat je met transparantie kunt doen

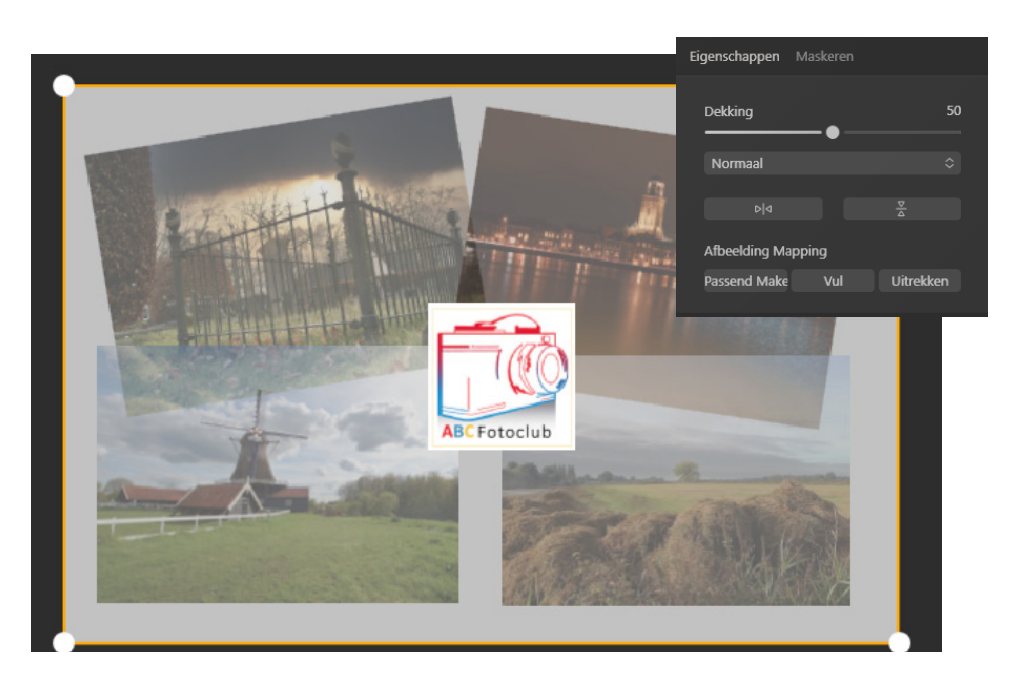

### Lagen

# Lagen in de gewenste volgorde

Kijk nog even naar de volgorde van de lagen. Deze kun je onderling verschuiven.

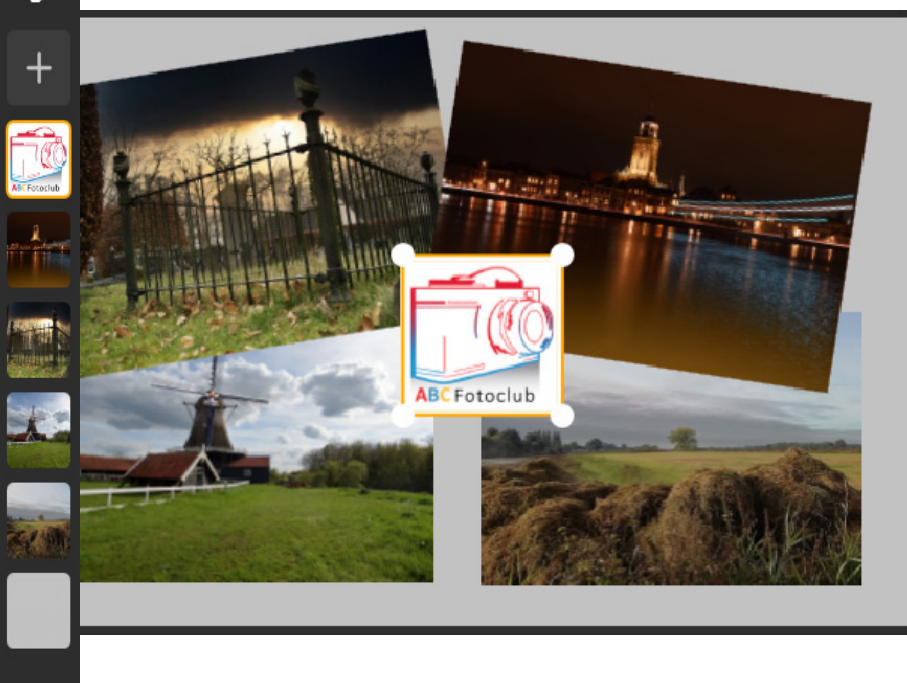

### Je resultaat opslaan

- 🔁 Exporteer 🗇
- kies Exporteer

- blader naar de map waar je de foto wilt bewaren

Laat resolutie 300 dpi gewoon staan

voor kwaliteit kun je prima 80 % gebruiken Dit scheelt heel veel schrijfruimte

- kies Exporteer

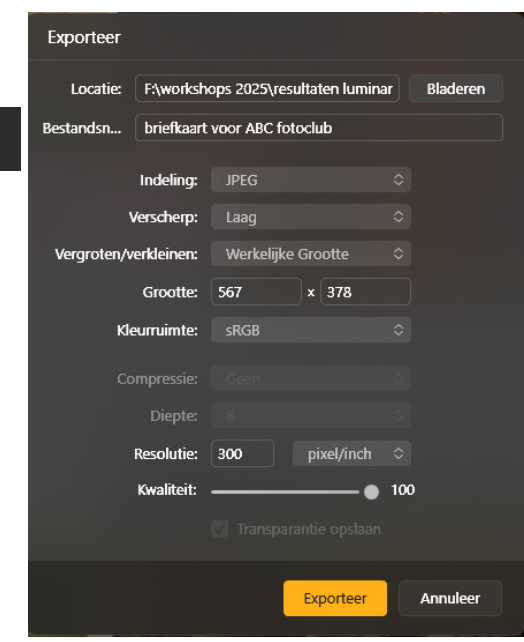